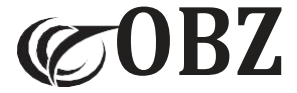

# Lettore di codici a barre 2D Bluetooth e 2.4G con schermo

# Istruzioni d'uso

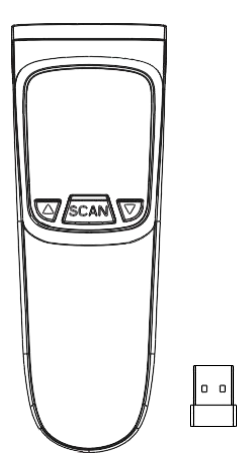

Model: M82

## Contenuti

| Impostazione predefinita                                      | 3  |
|---------------------------------------------------------------|----|
| Descrizione della struttura                                   | 3  |
| Parametri tecnici                                             | 3  |
| Istruzioni per l'accoppiamento Bluetooth                      | 5  |
| Istruzioni per l'accoppiamento dei ricevitori USB             | 7  |
| Attivare o disattivare la tastiera nel device IOS             | 7  |
| Modalità di scansione                                         | 7  |
| Modalità di risparmio dati                                    | 8  |
| Istruzioni per il caricamento dei dati in modalità inventario | 8  |
| Velocità di trasmissione                                      | 9  |
| Controllo del tasto Caps Lock sulla tastiera                  | 9  |
| Lingue della tastiera                                         | 9  |
| Impostazione della vibrazione                                 | 10 |
| Impostazione del cicalino                                     | 10 |
| Impostazione del tempo di sonno                               | 10 |
| Fine del carattere                                            | 11 |
| Impostazione del prefisso                                     | 11 |
| Impostazione del suffisso                                     | 12 |
| Impostazione codice a barre invertito                         | 12 |
| Impostazioni del codice a barre                               | 12 |
| Conversione del codice a barre                                | 14 |
| Codice aggiuntivo                                             | 14 |
| Codici di dati                                                | 15 |

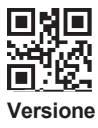

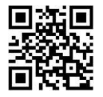

## Impostazione predefinita

## Descrizione della struttura

- Il pulsante② significa: Conferma / Accensione / Scansione. Il pulsante① significa: Verso l'alto. Il pulsante③ significa: Verso il basso. (Nota: nel menu, il pulsante③ può essere utilizzato solo come pulsante di conferma e quando si esce dal menu, può essere utilizzato solo come pulsante di scansione).
- Premere il pulsante<sup>®</sup> per accendere il dispositivo. Premere contemporaneamente i pulsant<sup>®</sup> e<sup>®</sup> per accedere alla modalità di impostazione e selezionare la modalità 2.4G o la modalità Bluetooth per l'accoppiamento (premere nuovamente i pulsanti<sup>®</sup> e<sup>®</sup> <sup>®</sup> contemporaneamente per uscire dal menu).
- 3. Premere il pulsante 2 per scansionare il codice a barre..

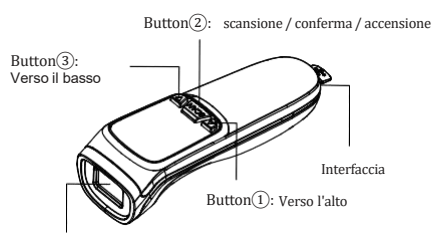

Finestra di scansione

## Parametri tecnici

| Barcode Scanner                          |                                                                                                    |  |
|------------------------------------------|----------------------------------------------------------------------------------------------------|--|
| Articolo                                 | Parametri                                                                                                    |  |
| Sorgenti luminose                        | Aimer rosso, LED bianco                                                                                                    |  |
| Capacità di decodifica                   | 1D: Code 128 (ISBT 128, AIM 128, GS1 128),<br>EAN-13, EAN-8, UPC-E, UPCA, ISBN, ISSN,<br>Code 11, Interleaved 2 of 5, Code 39, Code 39,<br>Code 32, Codabar, Matrix 2 of 5, IATA 2 of 5,<br>Industrial 2 of 5, MSI Plessey, Plessey, GS1<br>DataBar, Febraban.<br>2D: QR Code, Micro QR, Data Matrix, PDF417,<br>Micro PDF41, Aztec, Maxicode, Hanxin Code,<br>Dotcode, Composite. |  |
| Principio di scansione                   | Immagine CMOS                                                                                                    |  |
| Risoluzione                              | 640*480                                                                                                    |  |
| Precisione di decodifica                 | ≥3mil                                                                                                    |  |
| Angolo di scansione                      | Imbardata55°, rotazione 360°, beccheggio55°.                                                                                                    |  |
| Modalità di scansione                    | Manuale / Continuo / Rilevamento automatico                                                                                                    |  |
| Angolodi campo                           | 48°(H) x 36°(V)                                                                                                    |  |
| Profondità del<br>campo di scansione     | EAN-13 50-330mm(13mil 13 bytes),<br>QR Code 30-215mm(15mil 30bytes).                                                                                                    |  |
| Comunicazione                            | Accoppiamento di ricevitori speciali: comunicazione 2.4G,                                                                                                    |  |
| senza fili                               | Accoppiamento di dispositivi mobili Bluetooth: Bluetooth a<br>doppio modo                                                                                                    |  |
| Interfaccia                              | Ricevitore: USB-HID, Bluetooth: HID, BLE, SPP                                                                                                    |  |
| Modalità di<br>archiviazione dei<br>dati | Modalità di archiviazione automatica (impostazione<br>di fabbrica) / Modalità di upload immediato /<br>Modalità di archiviazione dell'inventario                                                                                                    |  |
| Capacità di<br>archiviazione             | 512, 000 Bytes                                                                                                    |  |
| Modalità di connessione                  | Bluetooth e 2,4 GHz senza fili e cavo USB                                                                                                    |  |
| Compatibilità del<br>sistema             | iOS, Android, Windows, Linux, Harmony OS<br>Mac OS (solo connessione Bluetooth)                                                                                                    |  |
| Distanza di<br>trasmissione              | 50-80M(cortile aperto)                                                                                                    |  |
| Tasso di errore                          | 1/5million                                                                                                    |  |
| Lunghezza del cavo                       | 1M                                                                                                    |  |
| Materiale                                | ABS+PC                                                                                                    |  |
| Tensione di lavoro                       | DC5V±5%                                                                                                    |  |
| Corrente di esercizio                    | Corrente di esercizio≥200mA                                                                                                    |  |
| Batteria al litio                        | 1000mAh                                                                                                    |  |
| Resistenza agli urti                     | Resiste a diverse cadute libere da 1,5 metri                                                                                                    |  |
| Temperatura di esercizio                 | -20°C~50°C                                                                                                    |  |
| Temperatura di storage                   | -40°C~70°C                                                                                                    |  |
| Umidità relativa                         | 5%-95% RH senza condensa                                                                                                    |  |
| Luce ambientale                          | 0~100,000LUX                                                                                                    |  |

## Istruzioni per l'accoppiamento Bluetooth

#### Metodo 1: utilizzare l'accoppiamento dei tasti dello schermo

Il pulsante centrale significa: Accensione / Scansione / OK

Il pulsante sinistro significa: In alto

Il tasto destro significa: In basso

Premendo contemporaneamente i pulsanti sinistro e destro si accede alla modalità di impostazione / si torna alla pagina iniziale..

1) Premere il pulsante centrale per accendere lo scanner.

Premere contemporaneamente i pulsanti sinistro e destro per accedere alla modalità di impostazione;

②Premere il tasto destro per selezionare "Connection mode" → premere il tasto centrale OK → premere il tasto destro per selezionare la modalità desiderata (2.4G / Bluetooth HID / Bluetooth SPP / Bluetooth BLE) → premere il tasto centrale OK;

③Tornare alla pagina SET UP, selezionare "Enter Pairing Mode" (Entrare in modalità di accoppiamento) → premere il pulsante centrale OK → YES (Sì) → La modalità di accoppiamento è stata attivata con successo;

④ Il dispositivo mobile apre il Bluetooth, cerca "Barcode Scanner" → fa clic su "Connect" (se la connessione è riuscita, viene emesso un "beep");

⑤ I dati possono essere visualizzati in un blocco note o in un altro testo sul dispositivo.

Metodo 2: Scansione dell'accoppiamento del codice di configurazione

#### Modalità Bluetooth

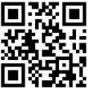

Modalità HID

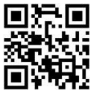

Modalità BLE

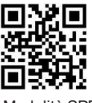

Modalità SPP

#### Procedura di accoppiamento in modalità HID:

 Scansione del codice Bluetooth "modalità HID" → Scansione del codice HID " Associazione Bluetooth" (la luce blu lampeggia, lo stato di associazione è attivato);

- (2) Il dispositivo apre il Bluetooth, cerca "Barcode Scanner HID" → fa clic sulla connessione (se la connessione ha esito positivo, viene emesso un " beep");
- (3) I dati possono essere visualizzati in un blocco note o in un altro testo sul dispositivo.

NOTA: se si desidera accoppiare un altro dispositivo, eseguire prima la scansione di "Disconnessione Bluetooth" (si sentirà un "didi-beep" quando si disconnette), quindi eseguire la scansione di "Accoppiamento Bluetooth" e ripetere il processo di accoppiamento descritto sopra.

#### Accoppiamento in modalità HID

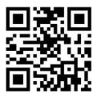

Associazione/ Disconnessione Bluetooth (valido solo con HID)

#### Procedura di accoppiamento in modalità BLE:

- Scansione del codice Bluetooth "modalità BLE" (la luce blu lampeggia, lo stato di accoppiamento è attivato);
- (2) Il dispositivo apre il Bluetooth, cerca "Barcode scanner BLE" → fa clic sulla connessione (un " beep" suona se la connessione è riuscita);
- (3) I dati possono essere visualizzati in un blocco note o in un altro testo sul dispositivo.

NOTA: se si desidera accoppiare un altro dispositivo, spegnere prima il Bluetooth del dispositivo originale o scansionare nuovamente il codice "modalità BLE" e ripetere la procedura di accoppiamento descritta sopra.

#### Procedura di accoppiamento in modalità SPP:

- Scansione del codice Bluetooth "modalità SPP" (la luce blu lampeggia, lo stato di accoppiamento è attivato);
- (2) Il dispositivo apre il Bluetooth, cerca "Barcode Scanner SPP" → fa clic sulla connessione (se la connessione ha esito positivo, viene emesso un " beep");
- (3) I dati possono essere visualizzati in un blocco note o in un altro testo sul dispositivo.

NOTA: se si desidera accoppiare un altro dispositivo, spegnere prima il Bluetooth del dispositivo originale o scansionare nuovamente il codice "modalità SPP" e ripetere la procedura di accoppiamento descritta sopra.

#### Istruzioni per l'associazione dei ricevitori USB 2.4G

#### Metodo 1: utilizzare l'accoppiamento dei tasti dello schermo

- Premere il pulsante centrale per accendere lo scanner. Premere contemporaneamente i pulsanti sinistro e destro per accedere alla modalità di impostazione.;
- Premere il tasto destro per selezionare "Connection mode" → premere il tasto centrale OK → selezionare "2.4G" → premere il tasto centrale OK;
- 3) Tornare alla pagina SET UP, selezionare "Enter Pairing Mode" (Entrare in modalità di accoppiamento) → premere il pulsante centrale OK → YES → Lo stato di accoppiamento è stato raggiunto con successo;
- Collegare il ricevitore USB alla porta USB del computer entro un minuto; la connessione è riuscita con un "bip".

I dati possono essere visualizzati in un blocco note o in un altro testo sul dispositivo.

#### Metodo 2: Scansione dell'accoppiamento del codice di configurazione

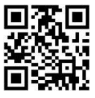

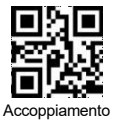

Modalità 2.4G

- "Modalità 2.4G" Codici di scansione → "Accoppiamento" Codici di scansione (la luce blu lampeggia, lo stato di accoppiamento è attivato)
- Collegare il ricevitore USB alla porta USB del computer entro un minuto; la connessione è riuscita con un "bip".
- I dati possono essere visualizzati in un blocco note o in un altro testo sul dispositivo..

Attivare o disattivare la tastiera nel device IOS

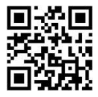

Modalità di scansione

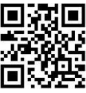

Manuale

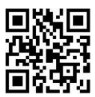

Rilevamento automatico

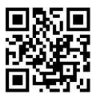

Continuo

#### Modalità di risparmio dati

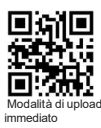

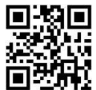

Modalità di archiviazione automatica (predefinito)

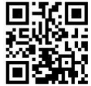

Modalità di archiviazione dell'inventario

Nota:

- Modalità di upload immediato: Scansionare il codice a barre per attivare la modalità di upload immediato. In genere si sente un "bip". In questa modalità, i risultati dei dati scansionati vengono immediatamente caricati sul computer.
- 2) Modalità di archiviazione automatica: Eseguire la scansione del codice a barre per accedere alla modalità di archiviazione automatica, ovvero alla modalità senza perdita di dati. In questa modalità, i dati vengono immediatamente caricati sul computer se cè un segnale (il tono normale è "deep"). Se il segnale è debole o assente (il tono normale è "tick"), i dati scansionati vengono memorizzati nella memoria interna, mentre se cè un segnale, i dati vengono caricati automaticamente sul computer.
- 3) Modalità di archiviazione dell'inventario: Eseguire la scansione del codice a barre per accedere alla modalità inventario. I dati scansionati vengono salvati nella memoria interna. Si sente un "tick". Normalmente, tutti i codici a barre salvati in questa modalità possono essere caricati sul computer scansionando il codice di impostazione.
- e.g.: Scansionando il codice "Carica tutti i dati", lo scanner caricherà tutti i dati memorizzati nella memoria interna.

Istruzioniperilcaricamento deidati inmodalità inventario

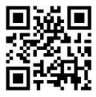

Carica tutti i dati

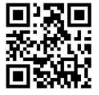

Cancellare tutti i dati

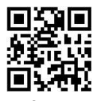

Visualizza tutti i dati

## Velocità di trasmissione

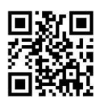

Trasmissione veloce

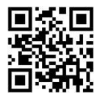

Trasmissione lenta

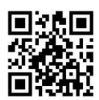

Trasmissione media

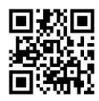

Trasmissione estremamente bassa

## Controllo del tasto Caps Lock sulla tastiera

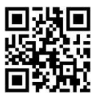

essuno

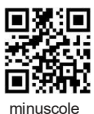

## Lingue della tastiera

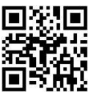

ISA

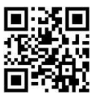

Britannico

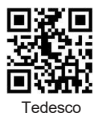

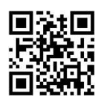

Maiuscole

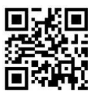

Case Swap

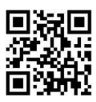

ancese

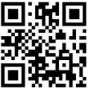

Giapponese

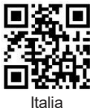

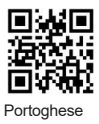

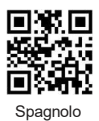

## Impostazione della vibrazione

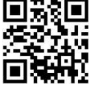

Attivare (predefinito)

## Impostazione del buzzer

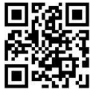

ON (predefinito)

## Volume dei bip

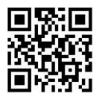

Alto (predefinito)

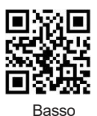

Impostazione del tempo di sonno

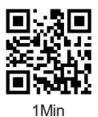

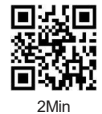

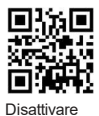

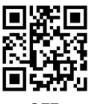

OFF

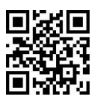

Medio

10

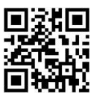

5Min

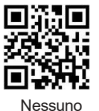

Fine del carattere

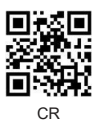

TAB

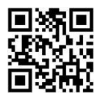

10Min

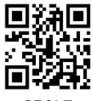

CR&LF

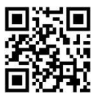

Nessuno

#### Impostazione del prefisso

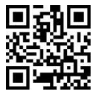

Aggiungere il prefisso

e.g: Aggiungere il prefisso "A"

Schritt 1: Scansionate il codice qui sopra per accedere a "Aggiungi il prefisso";

Schritt 2: Scansionate il codice qui sopra per aggiungere "Prefix"; Schritt 3: Eseguire la scansione del codice numerico corrispondente ad "A". Il valore ASCII di A in esadecimale è "4" "1" (vedere Appendice 1 e Appendice 2);

Schritt 4: Scansionare il codice "Salva" per salvare (vedere Appendice 1).

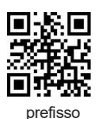

## Impostazione del suffisso

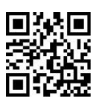

Aggiungi suffisso

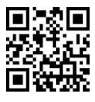

suffisso

Nota: il metodo di aggiunta del suffisso è lo stesso del prefisso.

Impostazione codice a barre invertito

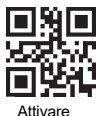

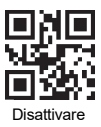

Impostazioni del codice a barre

Tutti i codici a barre 1D

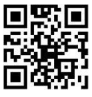

Attivare

Tutti i codici a barre 2D

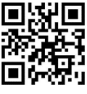

Attivare

UPCA

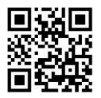

Attivare (predefinito)

EAN-13

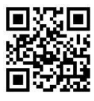

Attivare

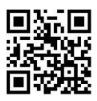

Disattivare

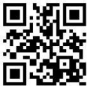

Disattivare

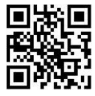

Disattivare

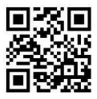

Disattivare (predefinito)

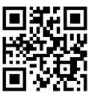

Attivare (predefinito)

#### Interleaved 25

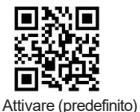

#### Industrial 25

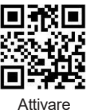

PDF 417

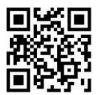

Attivare (predefinito)

#### DataMatrix

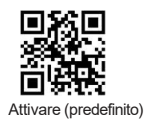

QR Code

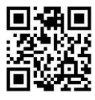

Attivare

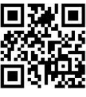

Disattivare

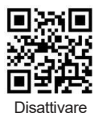

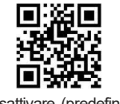

Disattivare (predefinito)

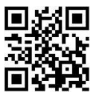

Disattivare

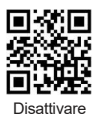

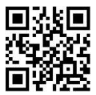

Disattivare (predefinito)

# Conversione del codice a barre

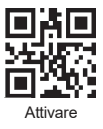

EAN 13 convertito ISBN

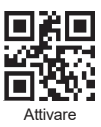

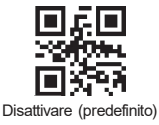

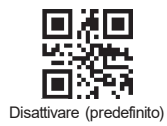

UPCA convertito EAN13

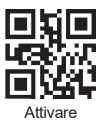

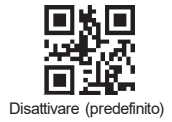

Codice aggiuntivo

Codice aggiuntivo a 2 bit per UPCA

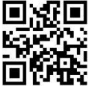

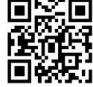

Disattivare (predefinito)

Attivare

Codice aggiuntivo a 5 bit per UPCA

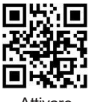

Attivare

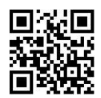

Disattivare (predefinito)

Codice aggiuntivo a 2 bit per EAN-13

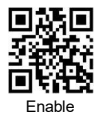

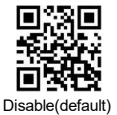

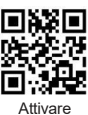

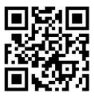

Disattivare (predefinito)

Codice aggiuntivo a 2 bit per EAN-8

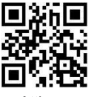

Attivare

Codice aggiuntivo a 5 bit per EAN-8

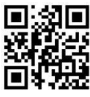

Attivare

Codice aggiuntivo a 2 bit per UPC-E1

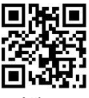

Attivare

Codice aggiuntivo a 5 bit per UPC-E1

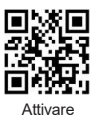

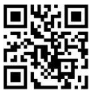

Disattivare (predefinito)

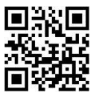

Disattivare (predefinito)

Codici di dati

Appendice 1:

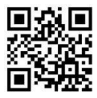

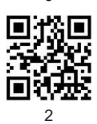

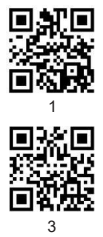

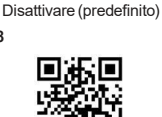

Disattivare (predefinito)

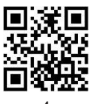

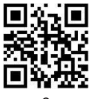

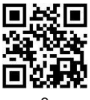

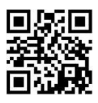

A

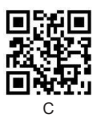

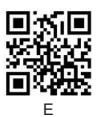

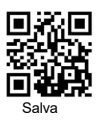

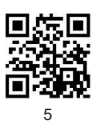

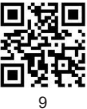

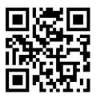

В

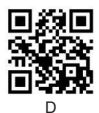

## Appendice 2 :

| Hex       | Cher                                                     |
|-----------|----------------------------------------------------------|
| 00        | NUL (Null char.)                                         |
| 01        | SOH (Start of Header)                                    |
| 02        | STX (Start of Text)                                      |
| 03        | ETX (End of Text)                                        |
| 04        | EOT (End of Transmission)                                |
| 05        | ENQ (Enquiry)                                            |
| 06        | ACK (Acknowledgment)                                     |
| 07        | BEL (Bell)                                               |
| 08        | BS (Backspace)                                           |
| 09        | HT (Horizontal Tab)                                      |
| 0a        | LF (Line Feed)                                           |
| 0b        | VT (Vertical Tab)                                        |
| 0c        | FF (Form Feed)                                           |
| 0d        | CR (Carriage Return)                                     |
| 0e        | SO (Shift Out)                                           |
| of        | SI (Shift In)                                            |
| 10        | DLE (Data Link Escape)                                   |
| 11        | DC1 (XON) (Device Control 1)                             |
| 12        | DC2 (Device Control 2)                                   |
| 10        | DC3 (XOEE) (Device Control 3)                            |
| 14        | DC4 (Device Control 4)                                   |
| 16        | NAK (Negative Acknowledgment)                            |
| 10        | SVN (Svachmonus Idia)                                    |
| 10        | ETR (End of Trans Block)                                 |
| 17        | CAN (Cancel)                                             |
| 10        | EM (End of Medium)                                       |
| 19        | SUB (Substitute)                                         |
| 10        | ESC (Escape)                                             |
| 10        | ES (Elle Separator)                                      |
| 1G<br>Ani | (Group Separator)                                        |
| 10        | BS (Group Separator)                                     |
| 10        | HS (Request to Senu)                                     |
| 11        | US (Unit Separator)                                      |
| 20        | SP (Space)                                               |
| 21        | (Exclamation Mark)                                       |
| 25        | (Double Quote)                                           |
| 23        | <ul> <li>(Number sign)</li> <li>(Number sign)</li> </ul> |
| 24        | <ol> <li>(Dollar Sign)</li> <li>(Demest)</li> </ol>      |
| 25        | 76 (Percent)                                             |
| 26        | & (Ampersand)                                            |
| 27        | (angle Quole)                                            |
| 58        | ( (Right / Closing Parenthesis)                          |
| 29        | (Algorit / Glosing Parenthesis)                          |
| 28        | (Asterisk)                                               |
| 20        | + (Plus)                                                 |
| 2c        | , (Comma)                                                |
| 2d        | - (Minus / Dash)                                         |
| 2e        | . (Dot)                                                  |
| St        | / (Forward Slash)                                        |
| 30        | 0                                                        |
| 31        | 1                                                        |

|          | Cher                                      |
|----------|-------------------------------------------|
| 40       |                                           |
| 41       | A                                         |
| 42       | В                                         |
| 43       | С                                         |
| 44       | D                                         |
| 45       | E                                         |
| 46       | F                                         |
| 47       | G                                         |
| 48       | н                                         |
| 49       | 1                                         |
| 4a       | J                                         |
| 4b       | к                                         |
| 4c       | L                                         |
| 4d       | м                                         |
| 4e       | N                                         |
| 41       | 0                                         |
| 50       | P                                         |
| 51       | Q                                         |
| 52       | R                                         |
| 53       | 5                                         |
| 54       | T                                         |
| 55       | 0                                         |
| 56       | V                                         |
| 57       | W                                         |
| 58       | x                                         |
| 59       | Y                                         |
| 58       | Z                                         |
| 50       | (Lett / Opening Bracket)                  |
| 50<br>6d | (Datk olasii) ) (Diabt / Closing Bracket) |
| 50       | (Caret / Circumfex)                       |
| 56       | (Underscore)                              |
| 60       | (Grave Accent)                            |
| 61       | 8                                         |
| 62       | b                                         |
| 63       | c.                                        |
| 64       | d                                         |
| 65       | e                                         |
| 66       | f                                         |
| 67       | g                                         |
| 68       | h                                         |
| 69       |                                           |
| 6a       |                                           |
| 6b       | k                                         |
| 6c       | 1                                         |
| 6d       | m                                         |
| 6e       | n                                         |
| 6f       | 0                                         |
| 70       | p                                         |
| 71       | q                                         |

Continue the table below

| 32                               | 2                   |                                                                          |
|----------------------------------|---------------------|--------------------------------------------------------------------------|
| 33                               | 3                   |                                                                          |
| 34                               | 4                   |                                                                          |
| 35                               | 5                   |                                                                          |
| 36                               | 6                   |                                                                          |
| 37                               | 7                   |                                                                          |
| 38                               | 8                   |                                                                          |
|                                  |                     |                                                                          |
| 39                               | 9                   |                                                                          |
| 39<br>3a                         | 9<br>:              | (Colon)                                                                  |
| 39<br>3a<br>3b                   | 9<br>:<br>:         | (Colon)<br>(Semi-colon)                                                  |
| 39<br>3a<br>3b<br>3c             | 9<br>:-<br>: v      | (Colon)<br>(Semi-colon)<br>(Less Than)                                   |
| 39<br>3a<br>3b<br>3c<br>3d       | 9<br>:<br>:<br>=    | (Colon)<br>(Semi-colon)<br>(Less Than)<br>(Equal Sign)                   |
| 39<br>3a<br>3b<br>3c<br>3d<br>3e | 9<br>::<br><br><br> | (Colon)<br>(Semi-colon)<br>(Less Than)<br>(Equal Sign)<br>(Greater Than) |

| 72 | r   |                       |
|----|-----|-----------------------|
| 73 | s   |                       |
| 74 | t   |                       |
| 75 | u   |                       |
| 76 | v   |                       |
| 77 | W   |                       |
| 78 | х   |                       |
| 79 | У   |                       |
| 7a | Z   |                       |
| 7b | {   | (Left/ Opening Brace) |
| 70 | 1   | (Vertical Bar)        |
| 7d | }   | (Right/Closing Brace) |
| 7e | ~   | (Tilde)               |
| 7f | DEL | (Delete)              |

Per ulteriori impostazioni, contattare il nostro team di assistenza tecnica..

Supporto per i servizi: support@obzshop.com

GRAZIE PER AVER SCELTO OBZ.